# **Controlsoft Identity Access Client Software**

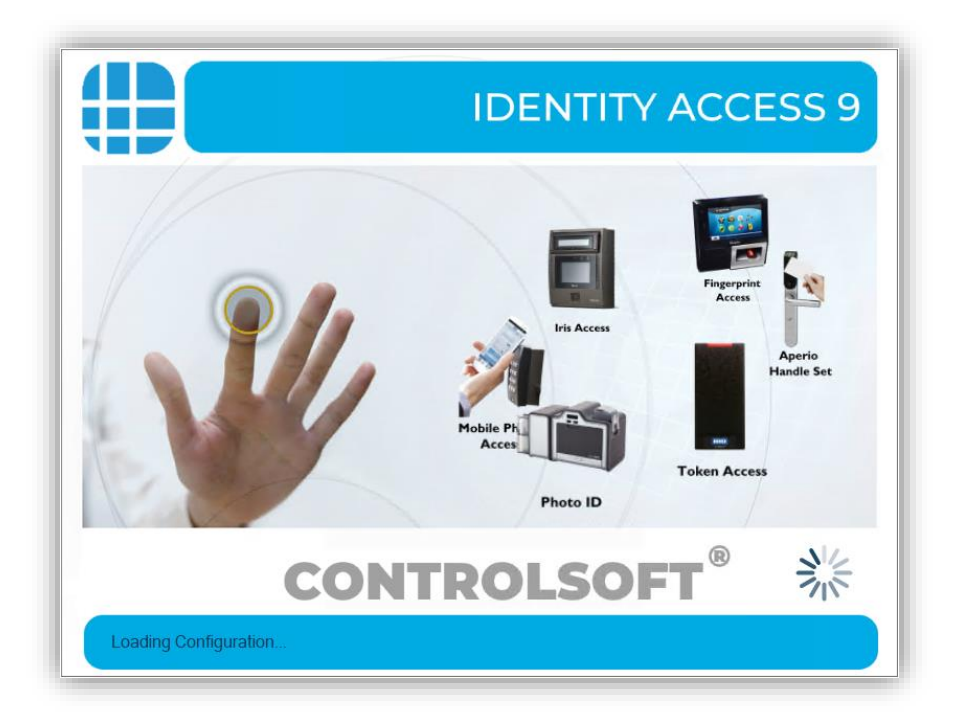

IA Client Software Installation Guide v9 © 2020 Controlsoft Ltd

## Contents

| 1. | Intro | oduction                      | . 2 |
|----|-------|-------------------------------|-----|
|    | 1.1.  | PC Specifications             | . 2 |
| 2. | Insta | alling Identity Access Client | . 3 |
|    | 2.1.  | Pre-install Checks            | . 3 |
|    | 2.2.  | Install the Client software   | .4  |
| 3. | Laur  | nching the IA User Interface  | 12  |

## **1. Introduction**

With the increasing need to quickly administer who enters our buildings, it's not always practical to run your access control software from one central location. Identity Access now allows the capability to access the system from multiple PC's/laptops across your network, enabling you to speed up the process of administering employees, visitors and contractors.

Identity Access (Client) can be run from a separate computer - say in the Human Resources department and can link back to the main Identity Access (Server). This way a limited amount of permissions can be applied to the operator of the Identity Access (client) software - e.g. so they can only enrol users or remove users – rather than configuring the doors / locks / controllers etc. Identity Access (client) operator can have the same permissions to administer all functions and features of the software/hardware as if running directly from the Identity Access (Server).

For further information, please refer to the on-line Help provided with the Identity Access software.

## **1.1. PC Specifications**

#### **Recommended Client PC Specification**

- Intel i3 processor @ 3GHZ.
- 4GB RAM.
- 100GB Free Disk Space.

- 10/100 Network Card.
- USB Port.
- Screen Resolution = 1024x768 or better

#### **Operating Systems**:

• Windows 10 (x64).

# 2. Installing Identity Access Client

We recommend this installation is performed by advanced users.

# NOTE: Before installing any Client software, please check the version of Server software as the Server and Client MUST be the same version.

To ensure that your software is installed correctly, it is important to run through the following pre-installation checks.

### 2.1. Pre-install Checks

# Before installing the IA client software, please temporarily disable your antivirus for the duration of the install.

Next please ensure that you are logged into an Administrator Account. To do this:

- 1. Click on the Start Button and select Control Panel then select User Accounts.
- 2. On the right hand side of the window the User's details will be shown, check that the type is 'Administrator' as shown below.

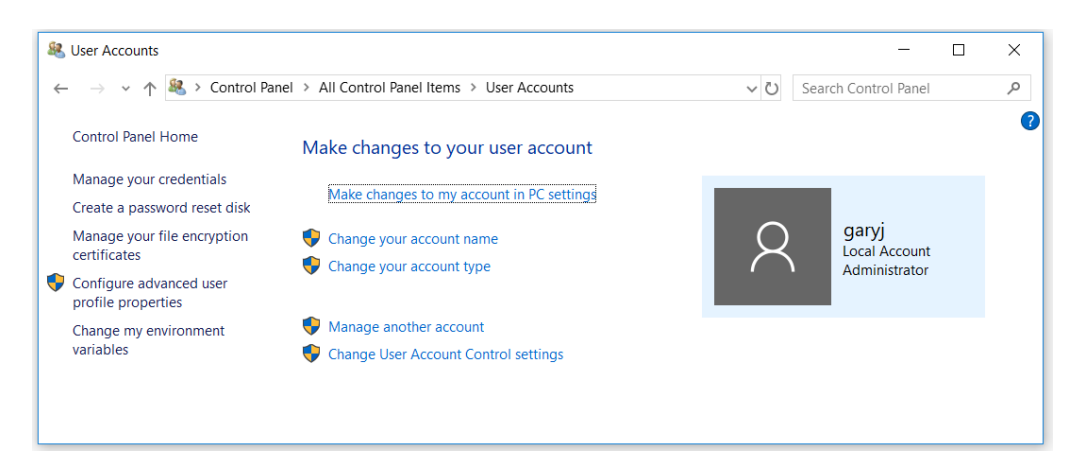

3. If the User Account is not an Administrator, choose another account, or contact your system administrator.

#### 2.2. Install the Client software

If the Identity Access (Client) software is to be installed and the Microsoft windows firewall or other hardware/software providers firewall system is in use on the Identity Access (Server) PC then configuration to allow access to the SQL service, SQL Server Browser, Identity Access Download Manager and Identity Access Log Server may be required.

The following additional Network ports should be open on the Identity Access (Server) PC.

SQL Server Access : TCP 1433

SQL Server Browser : UDP 1434

Identity Access Log Server : TCP 19000 & 19001

Identity Access Download Server : TCP 19100 & 19101

Configuration of Microsoft SQL Express to be available directly over TCP/IP port 1433 requires the following configuration steps – configured from the Identity Access (Server) PC –

Login to the Identity Access (Server) PC as an Administrator.

#### Click Start, Microsoft SQL Server 2014 and select SQL Server Configuration Manager

Expand the interface until you can see the following screen:

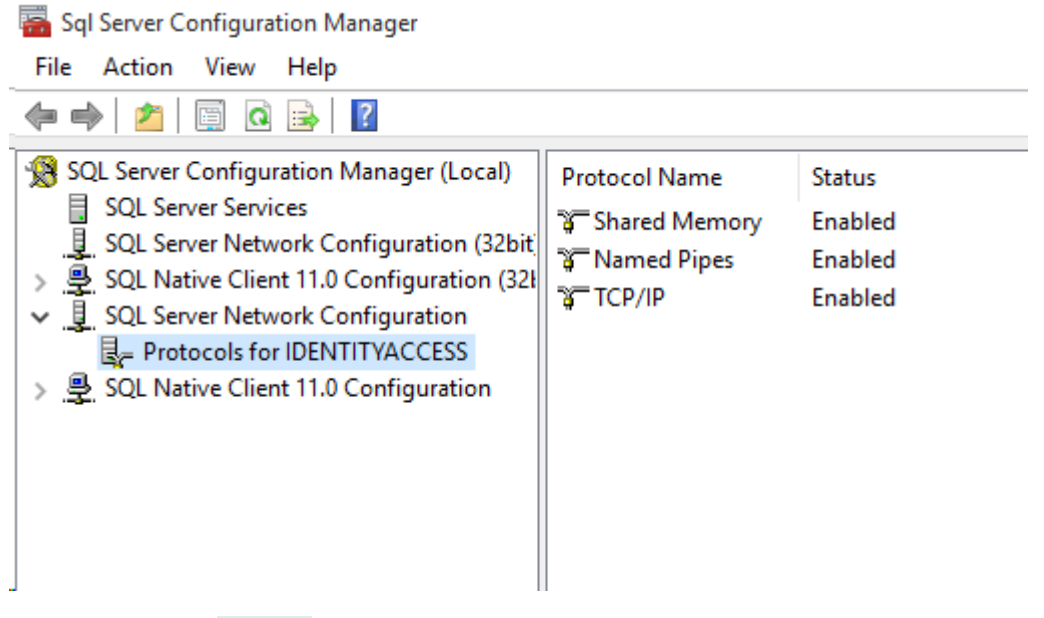

Double click on **TCP/IP** (on the right hand window) to open up the properties.

Select the **IP Addresses** tab (as below) and scroll to the bottom of the list of available IP Addresses.

|    | TCP Dynamic Ports | 0                               | $\mathbf{a}$ |
|----|-------------------|---------------------------------|--------------|
|    | TCP Port          |                                 |              |
|    | IP6               |                                 |              |
|    | Active            | Yes                             |              |
|    | Enabled           | N0                              |              |
|    | IP Address        | 2001:0:4137:9e76:9b:7d91:26dd:0 |              |
|    | TCP Dynamic Ports | 0                               |              |
|    |                   |                                 |              |
|    | Active            | Vec                             |              |
|    | Enabled           | No                              |              |
|    | IP Address        | fe80::9b:7d91:26dd:d3d7%2       |              |
|    | TCP Dynamic Ports | 0                               |              |
|    | TCP Port          |                                 |              |
| Ξſ | IPAII             |                                 |              |
|    | TCP Dynamic Ports | 50532                           |              |
|    | TCP Port          |                                 |              |

In the **TCP Port** section for **IPALL**, add the value **1433** and click **[Apply]** 

| ICP Dynamic Port | s U    |          |      |
|------------------|--------|----------|------|
| TCP Port         |        |          |      |
| IPAII            | -      | 0533     |      |
| TCP Dynamic Port | 5 DI   | 422      |      |
| ICF FUIL         | Įį.    | 455      | ~    |
| TCP Port         |        |          |      |
| TCP port         |        |          |      |
|                  |        |          |      |
|                  |        |          |      |
| 0                | K Cano | el Apoly | Help |
|                  | Conc   |          | Thep |

You are warned that It will be necessary to restart the SQL services for changes to be applied. This can be achieved by restarting the SQL services in Windows Services, rebooting the machine or via SQL Configuration Manager -SQL Server Services.

Ensure that the Server PC can ping the Client PC and visa versa.

You are now ready to start installing the Identity Access Client software.

Insert the USB flash drive into a spare USB port and the AutoPlay screen will appear.

#### Select **Open folder to view files**.

If your PC is not configured with AutoPlay, please browse to **My Computer/This PC** and double click the **IA Flash Drive** USB drive.

To start the installation, double click **Install\_IdentityAccess.exe**.

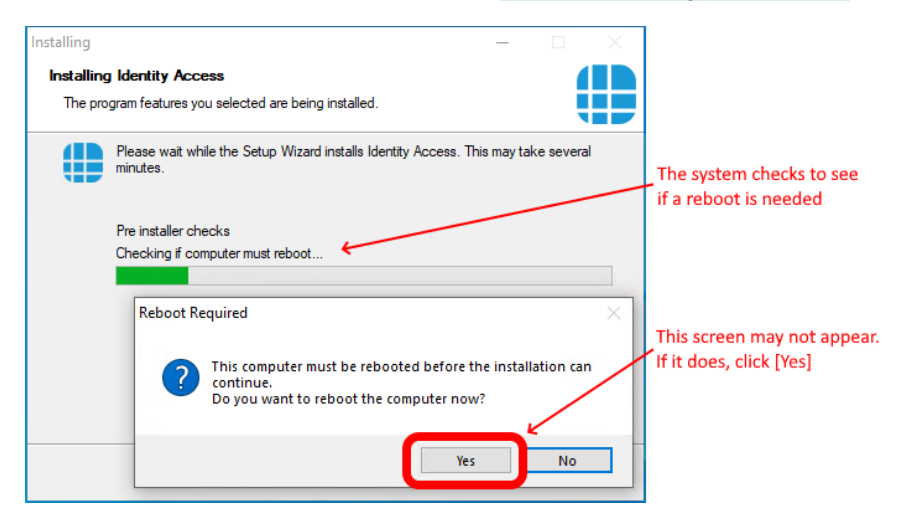

If the system reboots, the installation will recommence automatically.

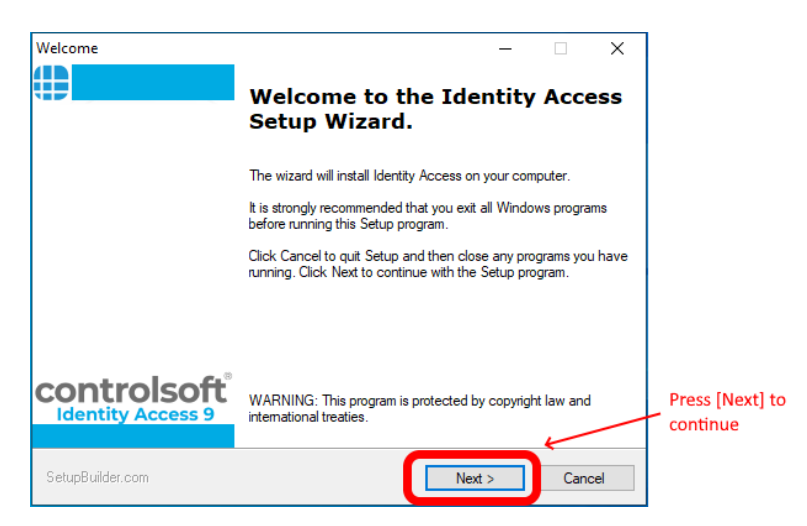

| Select Destination Folder                                                   |                                                                                     | ×                           |
|-----------------------------------------------------------------------------|-------------------------------------------------------------------------------------|-----------------------------|
| Destination Folder<br>Click Next to install to this folder, or c            | lick Change to install into a different folder.                                     |                             |
| Please enter the location where you<br>folder name or click the Change butt | would like to install the program. You may type a new<br>on to find a new location. |                             |
| Install Identity Access to:                                                 |                                                                                     |                             |
| C:\Program Files (x86)\Identity Acce                                        | Chang                                                                               | je                          |
|                                                                             |                                                                                     |                             |
|                                                                             |                                                                                     |                             |
|                                                                             |                                                                                     | Press [Next] to continue    |
| SetupBuilder.com                                                            | < Back Next > Canc                                                                  | cel                         |
| License Agreement                                                           |                                                                                     | ×                           |
| License Agreement                                                           |                                                                                     |                             |
| Please read the following license agr                                       | eement carefully.                                                                   |                             |
| Identity Access                                                             | Version 9                                                                           | ^                           |
| Copyright (C) 2015, 2<br>All Rights Reserved                                | 020 Controlsoft.                                                                    |                             |
| You should carefully                                                        | read the following terms and                                                        |                             |
| conditions before usi                                                       | ng this software. Unless you<br>nse agreement signed by                             |                             |
| Controlsoft, use of t                                                       | he product identified above                                                         | Read and accept the license |
| (SOFTWARE PRODUCT or                                                        | SOFTWARE), indicates your                                                           | ~                           |
| I accept the terms in the license a                                         | agreement                                                                           | - then click [Next]         |
|                                                                             | cense agreement                                                                     | enen enen prentj            |
| SetupBuilder.com                                                            | < Back Next > Canc                                                                  | cel                         |
| Minimum PC Specification                                                    |                                                                                     | ×                           |
| Minimum PC Specification                                                    |                                                                                     |                             |
| Server                                                                      |                                                                                     |                             |
| Recommended PC Specification                                                | This Machine                                                                        |                             |
| Windows 10 Pro (x64)                                                        | Windows 10 Pro<br>Version 1903 (OS Build 18362.1082)                                |                             |
| 8 GB RAM                                                                    | 15.8. GB RAM (16180 MB)                                                             |                             |
| 4GB Free Disk Space                                                         | 162 GB Free Disk Space                                                              |                             |
| Screen size: 1024x768                                                       | Screen size: 1920x1080                                                              |                             |
|                                                                             |                                                                                     | Press [Next]                |
| Before installing Identity Access software for the duration of the in       | , please temporarily disable your antivirus stall.                                  |                             |
| SetupBuilder.com                                                            | < Back                                                                              | cel                         |
|                                                                             |                                                                                     |                             |

NOTE: If your system does not meet the minimum specification, the offending parameter will be displayed in red, not green. After pressing [Next], you will be warned again.

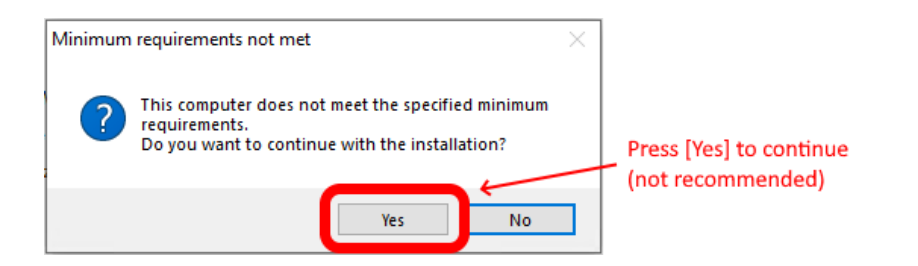

**NOTE:** Controlsoft may refuse to support the system if the PC does not meet the minimum recommendations

| tallation lyne                                                                                                    |                                  |            |              |                                                |
|----------------------------------------------------------------------------------------------------|----------------------------------|------------|--------------|------------------------------------------------|
|                                                                                                    |                                  |            |              |                                                |
| Installation Type                                                                                                    |                                  |            |              |                                                |
| Select Server or Client install                                                                                                    |                                  |            |              |                                                |
| Select Installation Type                                                                                                    |                                  |            |              | <ul> <li>Select Client Installation</li> </ul> |
| O Server Installation                                                                                                    |                                  |            |              |                                                |
| Client Installation                                                                                                    |                                  |            |              |                                                |
| Update previous install                                                                                                    |                                  |            |              |                                                |
|                                                                                                    |                                  |            |              | Salast "Advanced" if you                       |
|                                                                                                    |                                  |            |              | want Advanced options                          |
| Select the installation type.                                                                                                    |                                  | Adva       | nced         |                                                |
|                                                                                                    |                                  |            | liccu        | <ul> <li>Click [Next] to continue</li> </ul>   |
| etunBuilder.com                                                                                                    | Raak C                           | Next 2     |              |                                                |
| sappanapr.com                                                                                                    | < Dack                           | Next > Car | ncel         |                                                |
| ady to Install                                                                                                    | < Dack                           |            | ×            |                                                |
| ady to Install<br>Ready to Install the Program                                                                                                    | Cock                             |            | X            |                                                |
| ady to Install<br>Ready to Install the Program<br>The wizard is ready to begin installation.                                                                                                    | CBCK                             |            | ×            |                                                |
| ady to Install<br>Ready to Install the Program<br>The wizard is ready to begin installation.<br>If you want to review or change any of y<br>the wizard.                                                                                                    | rour installation settings, clic | - Car      | to exit      |                                                |
| ady to Install<br>Ready to Install the Program<br>The wizard is ready to begin installation.<br>If you want to review or change any of y<br>the wizard.<br>Current Settings:                                                                                                    | rour installation settings, clic | - Car      | to exit      |                                                |
| ady to Install Ready to Install the Program The wizard is ready to begin installation. If you want to review or change any of y the wizard. Current Settings: Destination Folder C:\Program Files (x86)\Identity Acce                                                               | rour installation settings, clic | - Car      | to exit      |                                                |
| ady to Install Ready to Install the Program The wizard is ready to begin installation. If you want to review or change any of y the wizard. Current Settings: Destination Folder C:\Program Files (x86)\Identity Accee Disk Space Requirements 1,033,682K                           | rour installation settings, clic |            | to exit      |                                                |
| ady to Install<br>Ready to Install the Program<br>The wizard is ready to begin installation.<br>If you want to review or change any of y<br>the wizard.<br>Current Settings:<br>Destination Folder<br>C:\Program Files (x86)\Identity Acce<br>Disk Space Requirements<br>1,033,682K | rour installation settings, clid |            | to exit      |                                                |
| ady to Install<br>Ready to Install the Program<br>The wizard is ready to begin installation.<br>If you want to review or change any of y<br>the wizard.<br>Current Settings:<br>Destination Folder<br>C:\Program Files (x86)\Identity Acce<br>Disk Space Requirements<br>1,033,682K | rour installation settings, clic | - Car      | X<br>to exit | Press [Next]                                   |
| ady to Install<br>Ready to Install the Program<br>The wizard is ready to begin installation.<br>If you want to review or change any of y<br>the wizard.<br>Current Settings:<br>Destination Folder<br>C:\Program Files (x86)\Identity Acce<br>Disk Space Requirements<br>1,033,682K | rour installation settings, clic |            | X<br>to exit | Press [Next]                                   |

| Installing — — X                                                                            |
|---------------------------------------------------------------------------------------------|
| Installing Identity Access                                                                  |
| The program features you selected are being installed.                                      |
| Please wait while the Setup Wizard installs Identity Access. This may take several minutes. |
| Installing prerequisites Installing Microsoft Visual C++ 2005 Redistributable Package       |
| Cancel                                                                                      |
| kentity Access X                                                                            |
| Identity Access Configuration                                                               |
|                                                                                             |
| The main database connection string is invalid.                                             |
| bo you want to create the connection suring now:                                            |
| Click [Yes] to continue                                                                     |
|                                                                                             |
| Yes No                                                                                      |
| 🗑 Connection String Dialog X                                                                |
| Identity Access Database Click on the down arrow t                                          |
| Server: see all SQL databases                                                               |
|                                                                                             |
| C Use SQL Server Authentication                                                             |
| lleer                                                                                       |
| Password                                                                                    |
| Database:                                                                                   |
| Properties K                                                                                |

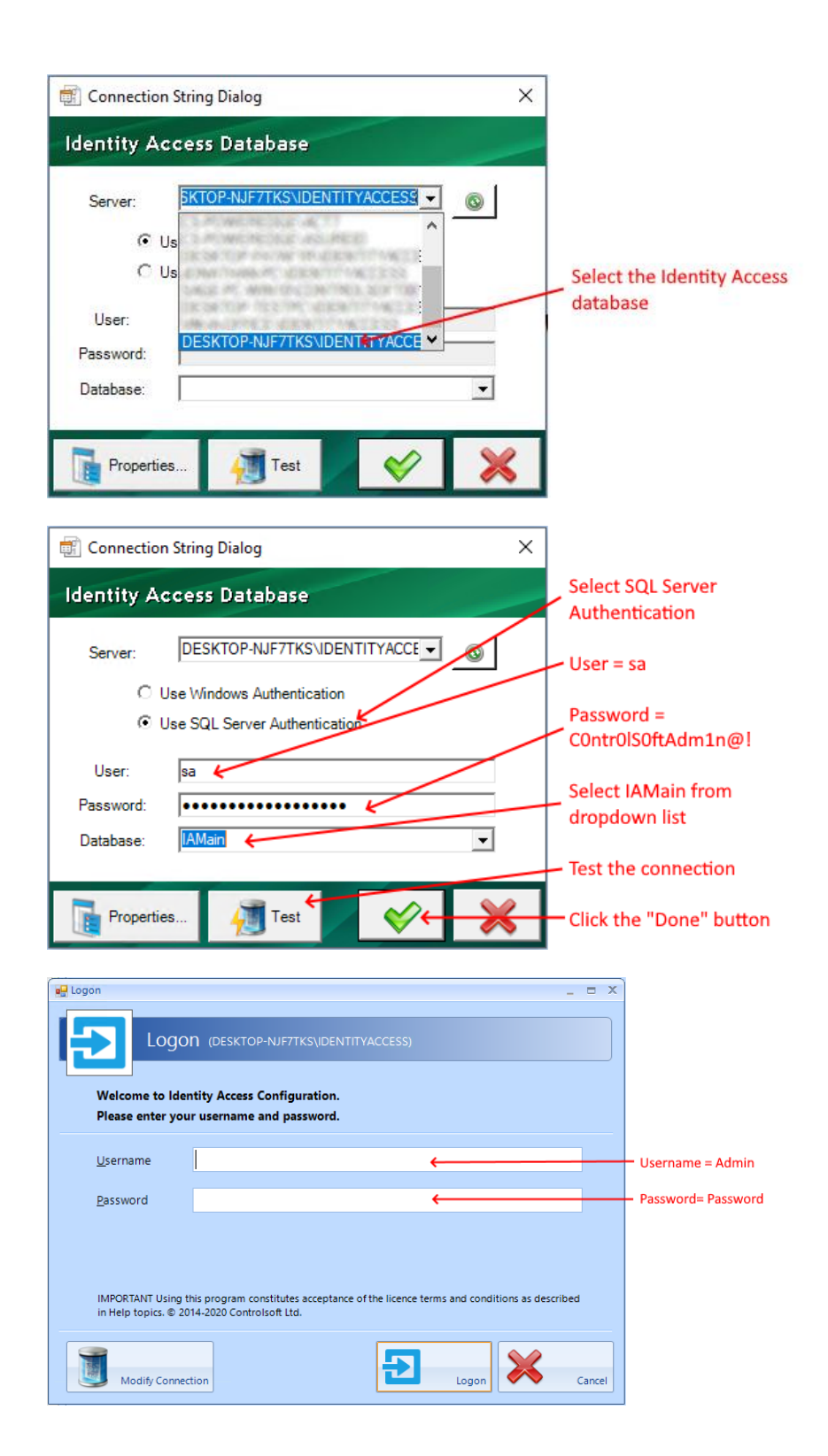

| K Identity Access Configuration | _ = ×                                                                                           |
|---------------------------------|-------------------------------------------------------------------------------------------------|
| Identity Acces                  | ss Configuration                                                                                |
| CLIENT - Version 9 SP           | 1.35                                                                                            |
| Surtem Info                     | Cause Cattions                                                                                  |
| Carris & Reariers               | Identity Access Server listens for Clients on all network interfaces. To specify a specific     |
| Riometrics                      | interface, enter the IP address.                                                                |
| Device Disting                  | Server address DESKTOP-NJF7TKS                                                                  |
| badge Printing                  | Use IP Version IPV4 and IPV6 ·                                                                  |
| Password Policy                 | Log Service Port 19000 C Test Connection                                                        |
| Databases                       | Download Service Port 19100 C Test Connection                                                   |
| Network                         | Log Service User Interface                                                                      |
|                                 | User Interface Port 19001 C Test Connection                                                     |
|                                 | 🕑 Require Administrator login                                                                   |
|                                 | Download Service User Interface User Interface Port 19101 * Text Connection                     |
|                                 | ✓Require Administrator login                                                                    |
|                                 |                                                                                                 |
|                                 |                                                                                                 |
|                                 | Click [Accept] to contin                                                                        |
|                                 |                                                                                                 |
|                                 |                                                                                                 |
|                                 | Accept Sancel                                                                                   |
|                                 |                                                                                                 |
| Finish                          |                                                                                                 |
| Finish                          | - L X                                                                                           |
|                                 | Sotun Wizard Complete                                                                           |
|                                 | Setup wizaru complete                                                                           |
|                                 |                                                                                                 |
|                                 |                                                                                                 |
|                                 | The Setup Wizard has successfully installed Identity Access.<br>Click Finish to exit the wizard |
|                                 |                                                                                                 |
|                                 |                                                                                                 |
|                                 |                                                                                                 |
|                                 |                                                                                                 |
|                                 |                                                                                                 |
|                                 |                                                                                                 |
|                                 |                                                                                                 |
| controls                        | Press [Finish]                                                                                  |
|                                 |                                                                                                 |
| Identity Acce                   |                                                                                                 |
|                                 |                                                                                                 |
| SetupBuilder.com                | Finish Cancel                                                                                   |
|                                 |                                                                                                 |
|                                 |                                                                                                 |
| Identity Access                 | ×                                                                                               |
| identity Access                 | ^                                                                                               |
|                                 |                                                                                                 |
| This sys                        | stem must be restarted to complete the installation. This screen may not be                     |
| Press th                        | ne OK button to restart this computer. Press Cancel to displayed                                |
| return                          | If it is proce [OV]                                                                             |
|                                 | in it is, press [OK]                                                                            |
|                                 | OK Cancel                                                                                       |
|                                 | Cancer                                                                                          |
|                                 |                                                                                                 |

NOTE: When all the software has been installed, you may re-enable your antivirus software.

3. Launching the IA User Interface

### Launching the User Interface -Select Start > Controlsoft > IA User Interface.

1. The following splash screen will be displayed:

| IDENTITY ACCESS 9                                                                                                    |
|----------------------------------------------------------------------------------------------------|
| Image: space with the space with the spa |
| CONTROLSOFT <sup>®</sup> ¥                                                                                                    |
| Loading Configuration                                                                                                    |

When initialised, the Logon screen will be displayed:

| Identity Access Manageme                                                                                                    | ent _ = X                                 |  |  |  |  |  |  |
|----------------------------------------------------------------------------------------------------|-------------------------------------------|--|--|--|--|--|--|
| Logo                                                                                                    | n                                         |  |  |  |  |  |  |
| Welcome to Iden<br>Please enter you                                                                                                    | ntity Access.<br>r username and password. |  |  |  |  |  |  |
| <u>U</u> sername                                                                                                    |                                           |  |  |  |  |  |  |
| <u>P</u> assword                                                                                                    |                                           |  |  |  |  |  |  |
| <u>L</u> anguage                                                                                                    | English                                   |  |  |  |  |  |  |
| IMPORTANT Using this program constitutes acceptance of the licence terms and conditions as described in Help topics. © 2018 Controlsoft Ltd. |                                           |  |  |  |  |  |  |
| Secure Log                                                                                                    | jon Logon Cancel                          |  |  |  |  |  |  |

- Enter a valid Username (default = Admin) and Password (default = Password) and click the [Logon] button (or press [Enter] on the keyboard).
   NOTE: these credentials are case sensitive.
- 3. The main user interface will then be displayed, showing the **Dashboard**:

|                                                                             |                     |                | Identity Access | Management |          |                     |                      | - 🗆 X                                   |
|-----------------------------------------------------------------------------|---------------------|----------------|-----------------|------------|----------|---------------------|----------------------|-----------------------------------------|
| Home View Reporting Managem                                                 | nent Setup Advanced | Tools          |                 |            |          |                     |                      | ^                                       |
| Logoff Exit Dashboard About                                                 |                     |                |                 |            |          |                     |                      |                                         |
| User Status 🔹 Access Log Alamis, Doors, System Status, Cameras, Thoor Plan. |                     |                |                 |            |          |                     |                      |                                         |
| 🥦 User Status                                                               | × @ Y               |                |                 |            |          |                     |                      |                                         |
| ON SITE OFF SITE                                                            | Date                | Time Last Name | First Name      | Reader     | Location | Token Number        | Company              |                                         |
| 0 0<br>Reset                                                                |                     |                |                 |            |          |                     |                      | Select Card Reader                      |
| Controller status                                                           |                     |                |                 |            |          |                     |                      |                                         |
| ON LINE OFF LINE<br>0 0<br>Second Sync Time<br>• Offline Controllers        |                     |                |                 |            |          |                     |                      | Resder Montor 2 P<br>Select Card Reader |
| Version 9.1.40 (SERVER)                                                     |                     |                |                 |            | Lockdown | Status: Level 0 🛛 🛹 | Log Service 🏑 Downlo | ad Service 🧸 Admin 📷 Default 🔹 🏑        |

Please refer to the Identity Access Software Manual for further setup information.

## <u>Controlsoft UK</u>

+44 (0)1451 844896

support@controlsoft.com

S controlsoft.uk.support

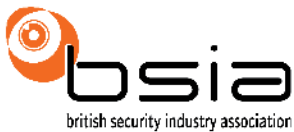

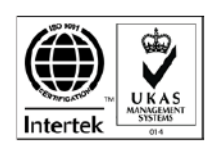

Information on all our products can be found on our website www.controlsoft.com